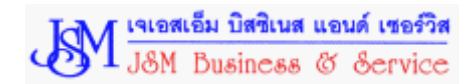

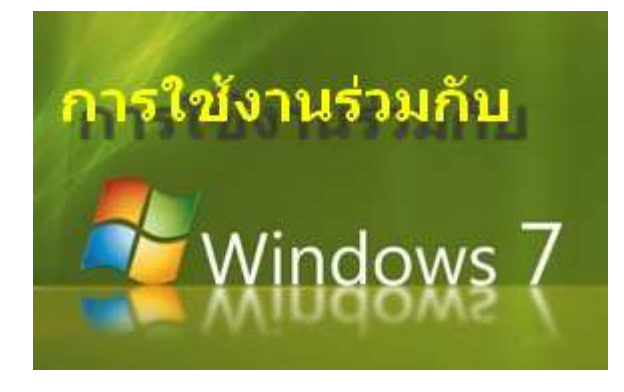

ในกรณีที่ผู้ใช้ระบบปฏิบัติการ Windows7 เมื่อเริ่มใช้งานโปรแกรมบันทึกแบบภาษีนี้ในเบี้ยง ด้น อาจพบปัญหา Error ไม่สามารถเข้าใช้งานโปรแกรมได้ อาจเป็นเพราะ Windows7 มีการตั้งค่า กำหนดการใช้งานของ User ยังไม่เหมาะสม ดังนั้นก่อนการใช้งานโปรแกรมบันทึกแบบภาษีนี้ จึงควร ดั้งค่าตามวิธีการต่อไปนี้ โดยในขั้นตอนนี้จะทำ เพียงครั้งเดียว เท่านั้น ก็จะสามารถใช้งานได้ ตลอดไป โดยจะแบ่งการตั้งค่าออกเป็น 2 ส่วนด้วยกัน ตามลำดับคือ

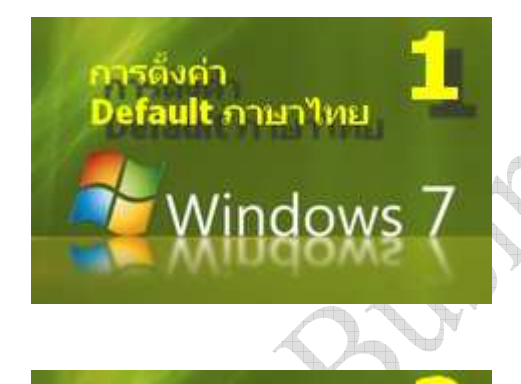

lun as Administrator

รดังค่า

ในส่วนของ Windows7 จะเป็นการตั้งค่า Default ภาษาไทย เพื่อให้ระบบ Windows7 สามารถรองรับการใช้งานของ โปรแกรมภาษาไทยได้

 ในส่วนของProperties ของโปรแกรมที่ใช้งาน จะเป็นการตั้ง ค่าให้โปรแกรมสามารถใช้งานได้ในแบบ Administrator เพื่อให้โปรแกรมสามารถใช้งานร่วมกับ Windows7 ได้อย่าง สอดคล้องและเหมาะสม

# 1.ขั้นตอนการตั้งค่า Default ภาษาไทย

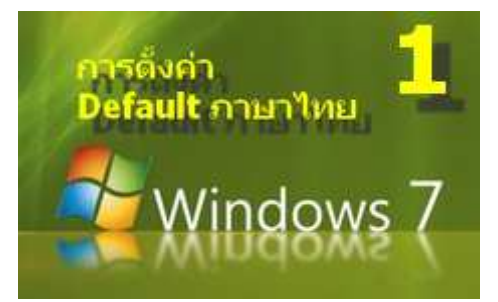

**การตั้งค่ามาตรฐานภาษาไทย** ให้กับ System Language ของ Windows7 เพื่อให้โปรแกรมนั้นสามารถทำงานเข้ากันได้อย่าง ถูกต้อง โดยในขั้นตอนนี้จะทำ **เพียงครั้งเดียว** เท่านั้น ก็สามารถใช้ งานได้ตลอดไป

#### 1. กดปุ่ม START

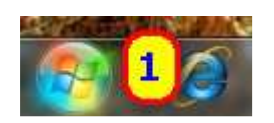

#### 2. กดปุ่ม Control Panel

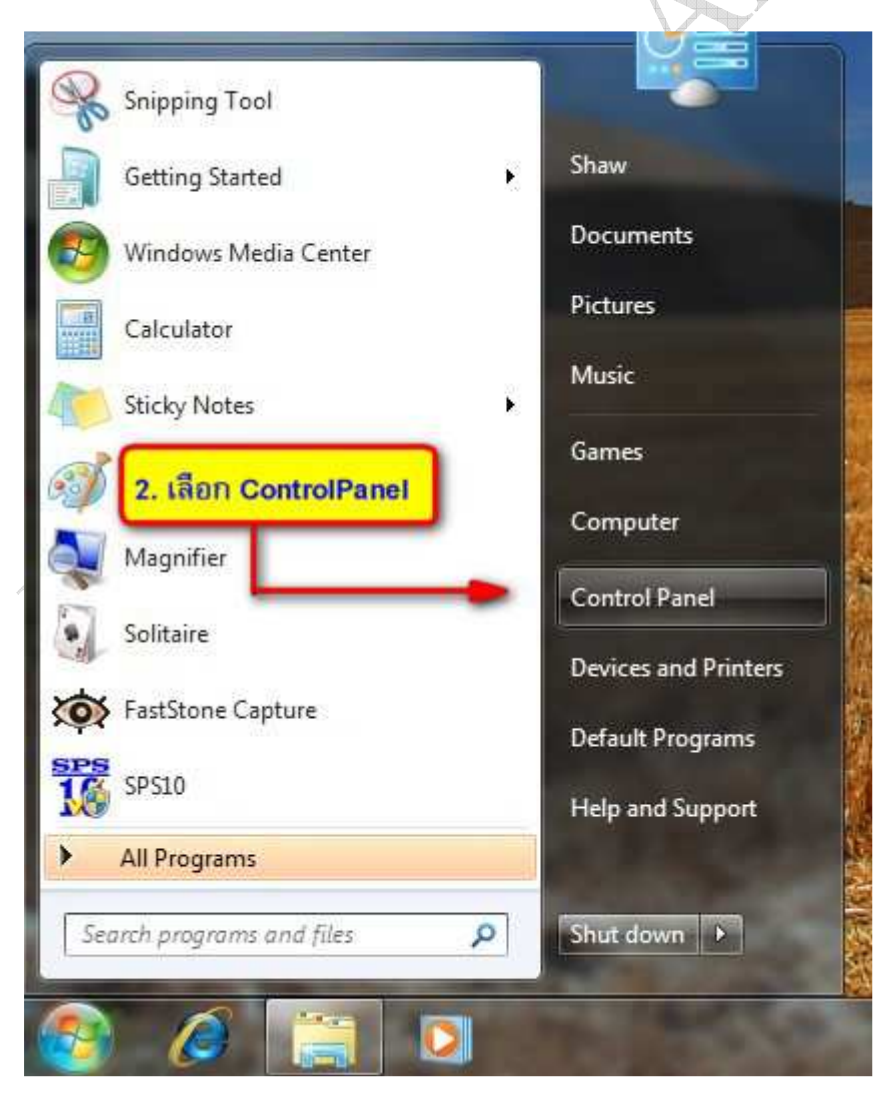

## 3. กดเลือก Region and Language

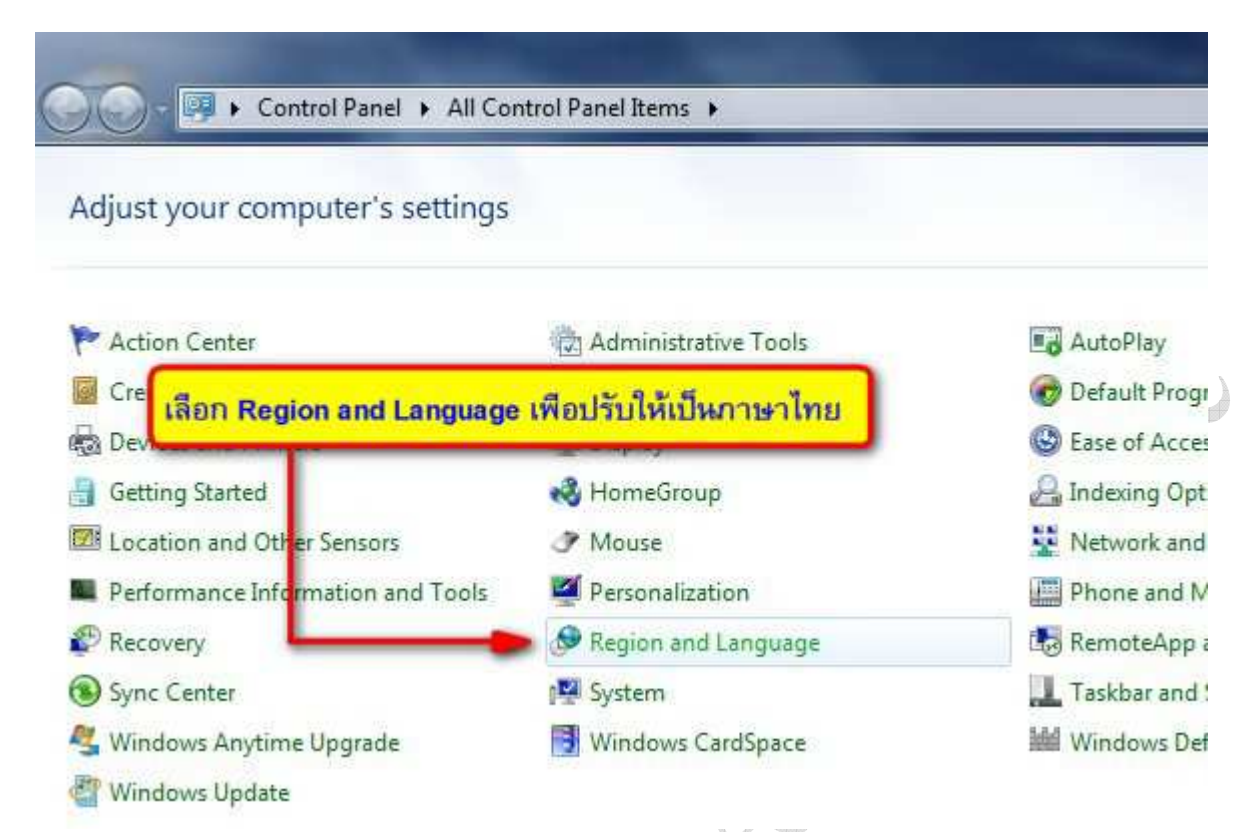

#### 4. เลือก Tab Administrative แล้วเลือก Change system locale...

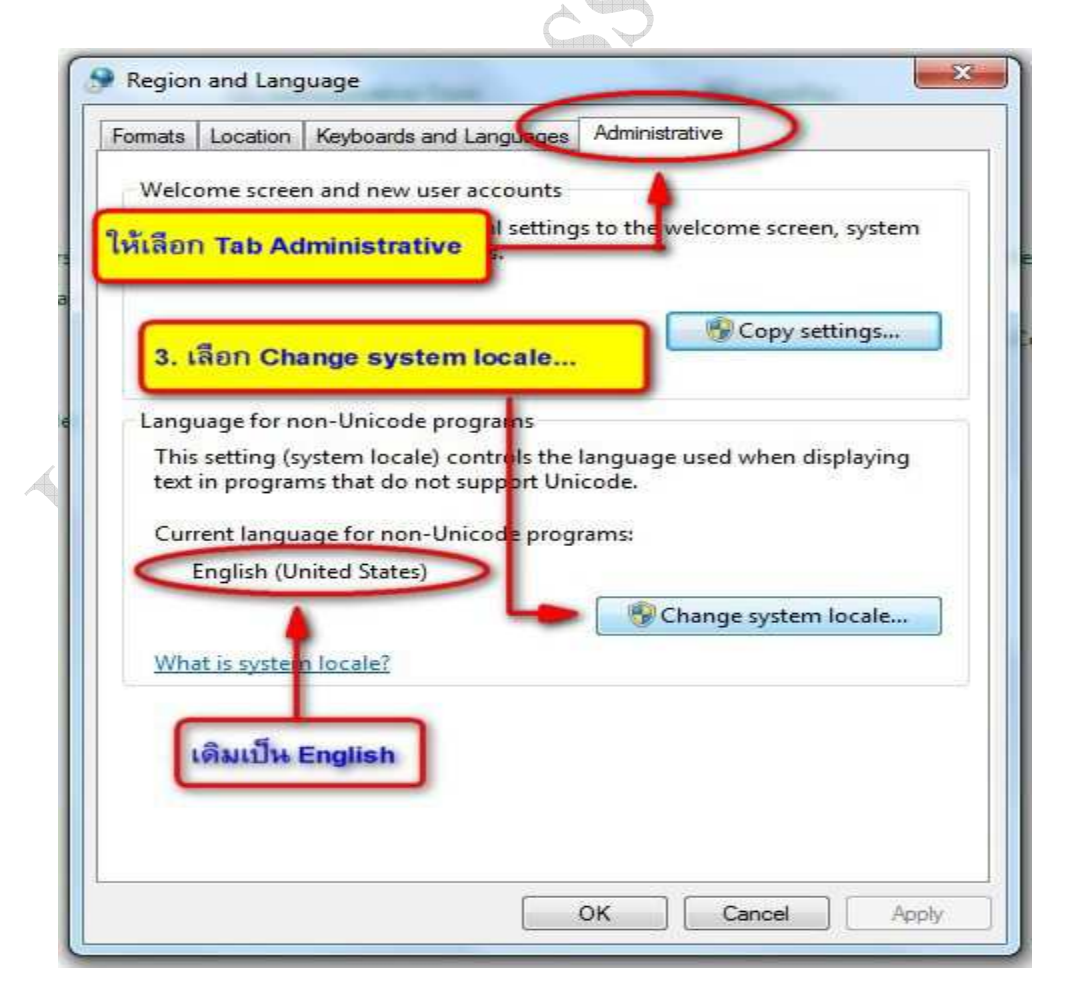

# 5. กดเลือกที่แถบเลือกภาษา แล้วเลือก Thai (Thailand) เสร็จแล้วกด OK

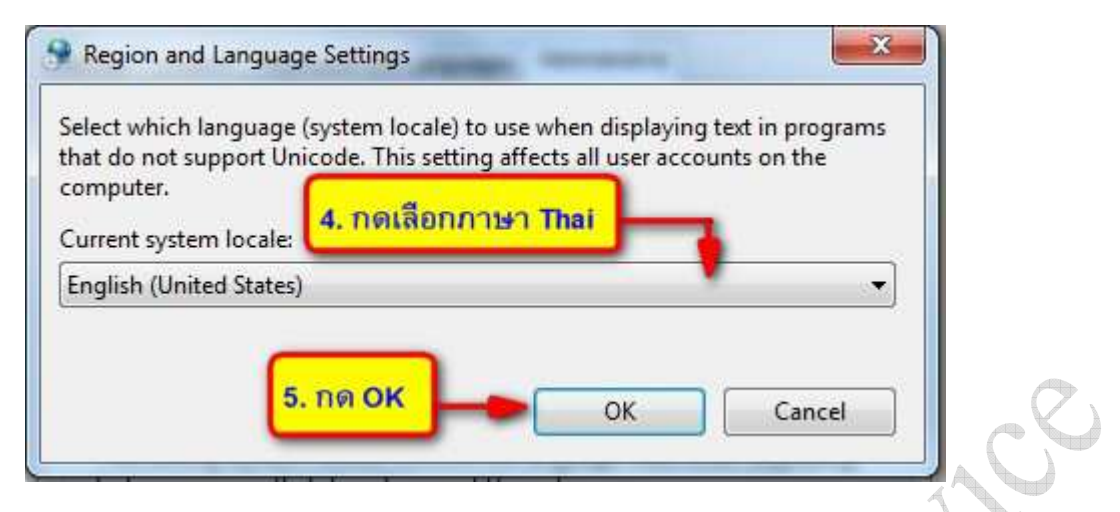

#### 6. เพื่อยืนยันการเปลี่ยนแปลงและเริ่มการใช้งานค่าที่ตั้งใหม่ ให้กด Restart now

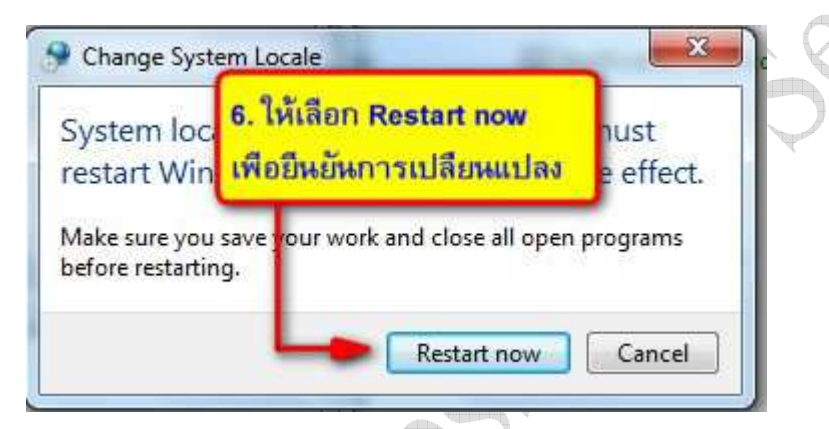

7. เมื่อกลับเข้ามาตรวจสอบใหม่ จะเห็นว่า ได้เปลี่ยนเป็น Thai (Thailand) แล้ว ให้ทำการเปิด โปรแกรมแล้วทดลองใหม่อีกครั้ง

| Formats    | Location Keyboards and Languages Administrative                                                                       |          |
|------------|----------------------------------------------------------------------------------------------------|----------|
| Welc       | ome screen and new user accounts                                                                                      |          |
| Viev       | and copy your international settings to the welcome screen<br>unts and new user accounts.                             | , system |
|            | Copy sett                                                                                                    | ings     |
| Tell       | me more about these accounts                                                                                          |          |
| Lang       | age for non-Unicode programs                                                                                          |          |
| Cur        | ent language for non-Unicode programs:                                                                                |          |
| Cur        | ent language for non-Unicode programs:<br>hai (Thailand)                                                              | ocale    |
| Cur<br>Whi | ent language for non-Unicode programs:<br>'hai (Thailand)<br>t is system locale?                                      | ocale    |
| Cur<br>Wh: | ent language for non-Unicode programs:<br>'hai (Thailand)<br>t is system locale?<br>จะเห็นว่าได้เปลี่ยนเป็นภาษาไทยแล้ | ocale    |
| Cur<br>Whi | ent language for non-Unicode programs:<br>'hai (Thailand)<br>t is system locale?<br>จะเห็นว่าได้เปลี่ยนเป็นภาษาไทยแล้ | ocale    |

### 2.การตั้งค่า Run as Administrator ให้กับโปรแกรม

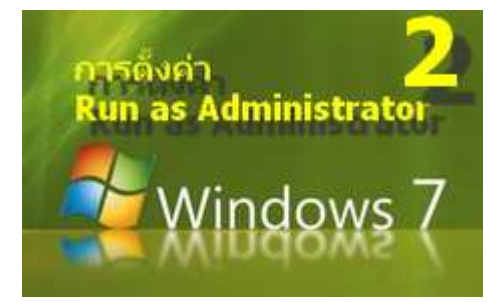

การตั้งค่า Run as Administrator ให้กับโปรแกรม ในส่วนของ Properties ของโปรแกรมที่ใช้งาน จะเป็นการตั้งค่า ให้โปรแกรมสามารถใช้งานได้ในแบบ Administratorเพื่อให้ โปรแกรม สามารถใช้งานร่วมกับ Windows7 ได้อย่างสอดคล้อง และเหมาะสม โดยในขั้นตอนนี้ จะทำ เพียงครั้งเดียว เท่านั้น ก็จะสามารถใช้งานได้ตลอดไป

# ้ในการใช้งานหากไม่มีการตั้งค่าให้ Run as Administrator โปรแกรมอาจจะขึ้นป้ายข้อความแจ้งว่ามี ข้อผิดพลาดดังนี้

| ( : <b>····</b> | Toran                                   |                                | X        |  |  |
|-----------------|-----------------------------------------|--------------------------------|----------|--|--|
|                 | Function argument valu                  | ie, type, or count is invalid. |          |  |  |
|                 | Cancel                                  | Ignore Help                    |          |  |  |
| หรือมีป้ายข้อด  | ความดังนี้                              |                                |          |  |  |
| Prog            | ram Error                               |                                | <u> </u> |  |  |
|                 | Variable 'NLENCSTRINGTMP' is not found. |                                |          |  |  |
|                 | Cancel                                  | Ignore <u>H</u> elp            |          |  |  |

# ให้แก้ไขปัญหาดังกล่าวโดยวิธีดังนี้

- ให้ ดลิกขวา ที่ ICON ของโปรแกรมที่ต้องการ ในที่นี้คือโปรแกรม TAX1353
- 2. แล้วกดเลือก Propeties

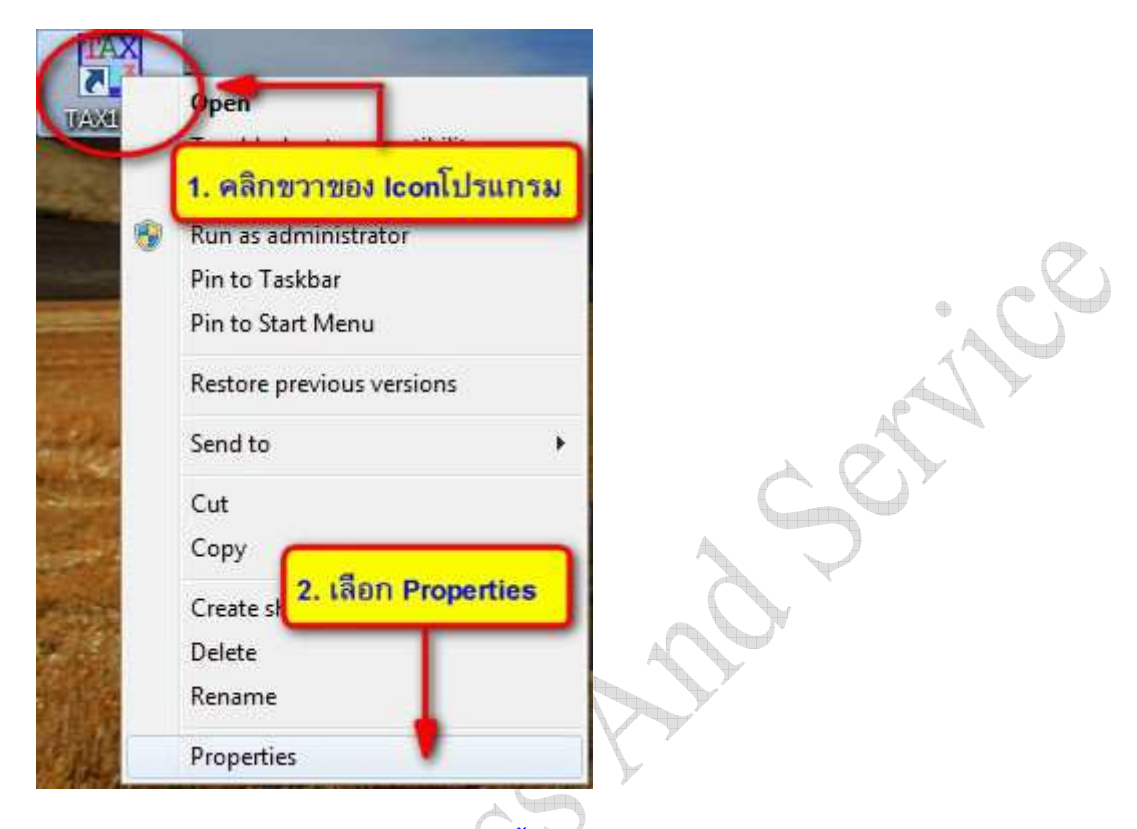

- 3. จะได้กรอบ Properties ของโปรแกรมขึ้นมา ให้คลิกเลือก **Tab ShortCut**
- 4. กดปุ่ม Advanced...

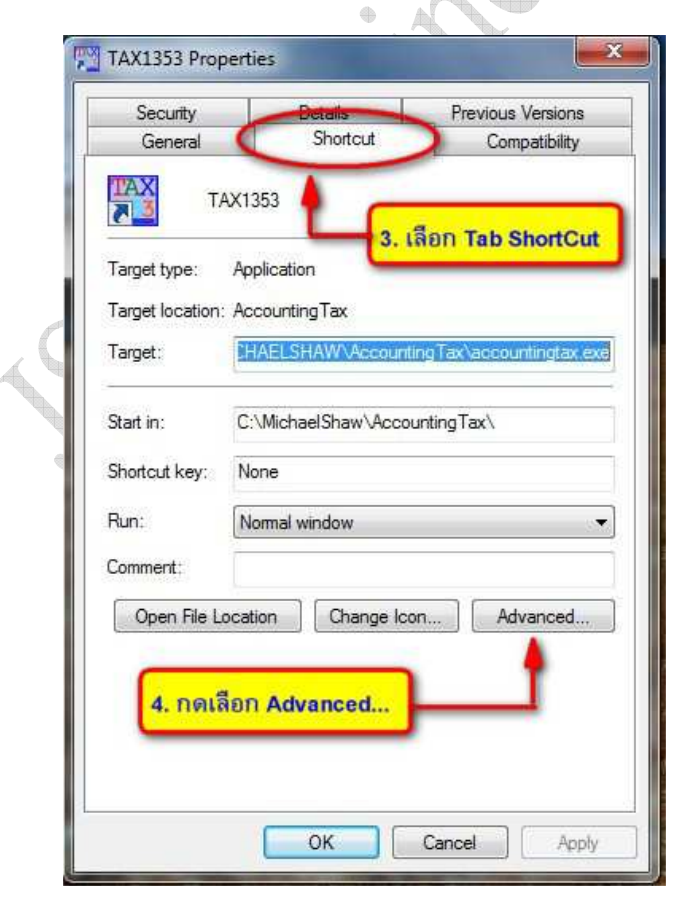

- 5. คลิกที่ช่อง Run as Administrator เพื่อให้โปรแกรมนี้ทำงานแบบ Administrator
- 6. กดปุ่ม OK เพียงเท่านี้ ก็สามารถใช้งานได้โดยไม่เกิดป้ายข้อความแจ้งข้อผิดพลาดขึ้นมาอีก

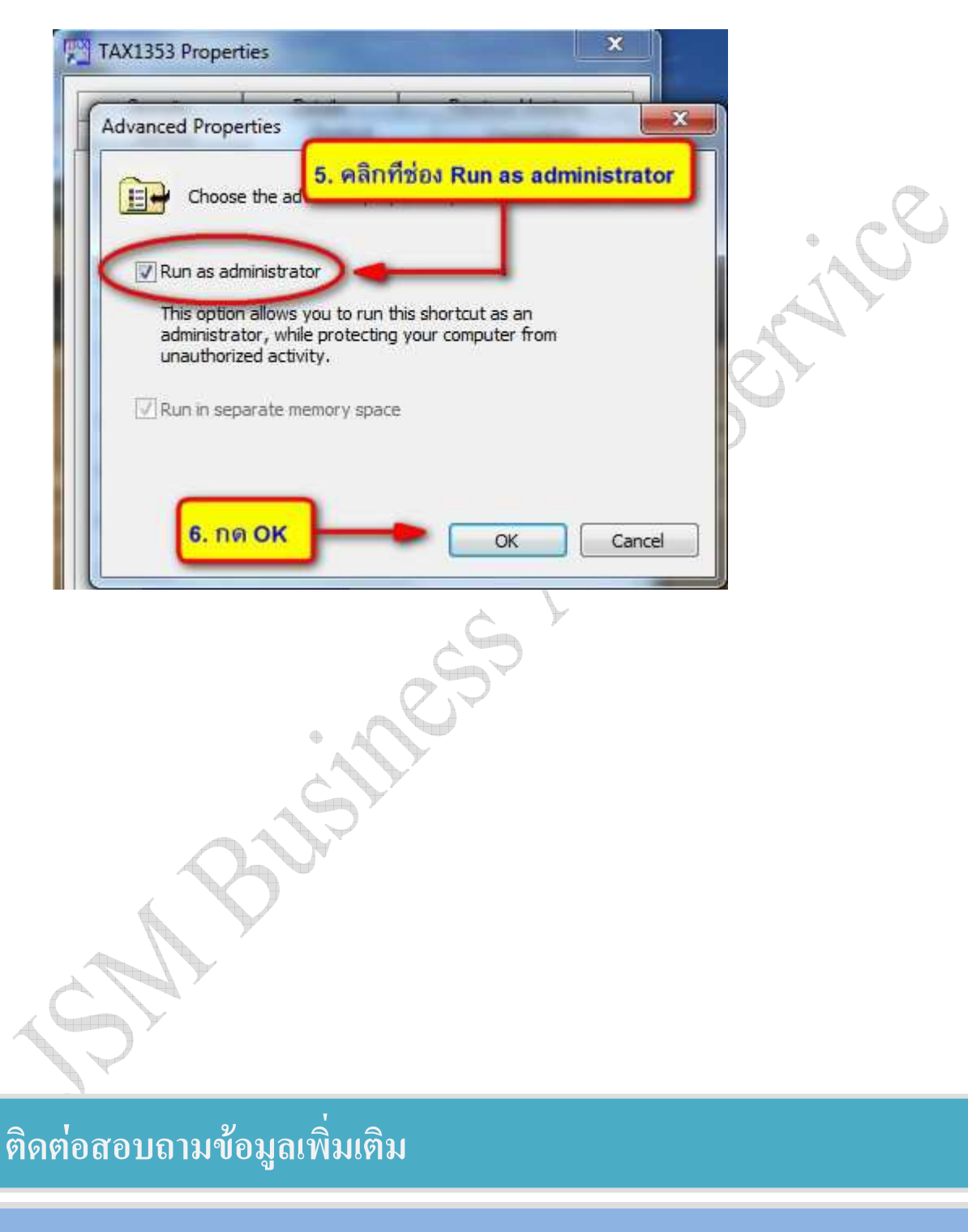

เจเอสเอ็ม บิสซิเนส แอนด์ เซอร์วิส โทร. 02-329-1652 แฟกซ์ 02-727-7533